When a security user logs in to validate vehicles, click the **|...|** symbol at the top of the screen to open the menu. Click **Vehicle Lookup**.

| Guest Services Help |  | Sign out |
|---------------------|--|----------|
| Ĭ ()                |  |          |
| Vehicle Lookup      |  |          |

The Vehicle Validation screen will be displayed, along with a list of the last 150 license plates that were looked up in the system.

|                   | License plate | State, make, color |        |
|-------------------|---------------|--------------------|--------|
|                   |               |                    |        |
|                   |               |                    |        |
|                   |               | Reset              | Submit |
|                   |               |                    |        |
| Lookup "1A2B3C"   |               |                    |        |
| Lookup "IR65G8G4" |               |                    |        |
| Lookup "IR65G8G4" |               |                    |        |
| Laslaus "4400000" |               |                    |        |

The default search is License plate. Enter a *license Plate Number* and click **Submit** to begin the vehicle search. Do not enter any spaces, dashes, or special characters. If the search is successful, the vehicle registration will be displayed with a green indicator showing it is Valid, along with an activity log of previous searches for that vehicle. A red indicator showing Invalid will display if the registration is not current.

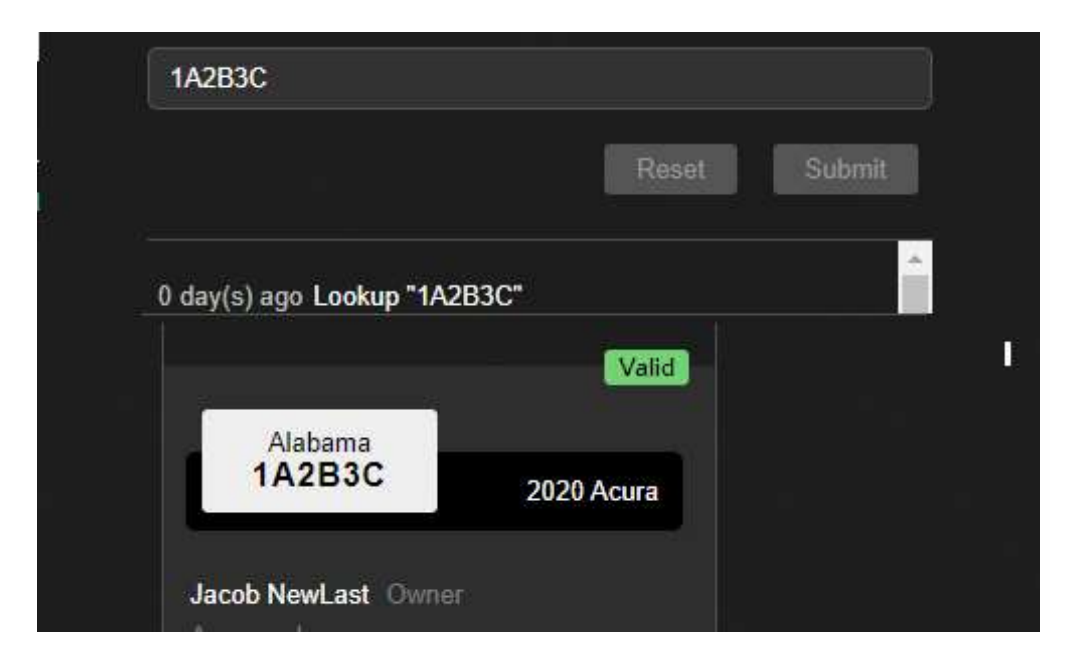

If the license information entered is not tied to a registration, you will receive a message stating "No vehicle(s) found".

| License plate       | State, make, color                    |
|---------------------|---------------------------------------|
| KGQE28              |                                       |
|                     | Reset Submit                          |
| None                | · · · · · · · · · · · · · · · · · · · |
| No vehicle(s) found |                                       |

When a License plate search fails, we highly recommend clicking on the **State**, **make**, **color** tab to perform a secondary search. This should mitigate failures due to typos or incorrectly entered data. Select the **State**, **Make**, and **Color** for the vehicle and click **Submit**. If the search is successful, the vehicle registration will be displayed with a green indicator showing it is Valid.

| ed  Reset                      | Reset Subr   |
|--------------------------------|--------------|
| Reset                          | Reset Subr   |
| Volid                          |              |
| Valiet                         |              |
| Malid: (1)                     |              |
| Valiu                          | Valid -      |
| OCCTEST Florida, US            | US           |
| 2022 Ferrari Red               |              |
| Occupational Name Occupational | Occupational |
| Approved                       |              |

*Only if there is an issue with the vehicle that requires owner contact,* click the **Call Person** or **Email person** link.